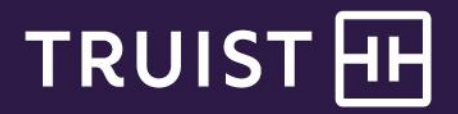

## Quick Reference Guide

# **Truist Online Banking** Getting Started with Direct Connect

The Direct Connect service allows you to download transactions, update account balances automatically, pay bills and transfer money between your Truist accounts using the desktop version of QuickBooks<sup>®</sup> or Quicken<sup>®</sup>. This guide provides instructions for:

- Subscribing to the Direct Connect service
- <u>Registering a data file for QuickBooks</u>
- Registering a data file for Quicken
- <u>Cancelling the Direct Connect service</u>

### **Subscribing to Direct Connect**

To subscribe to Direct Connect:

1. From the Online Banking profile drop down, click Profile & Settings.

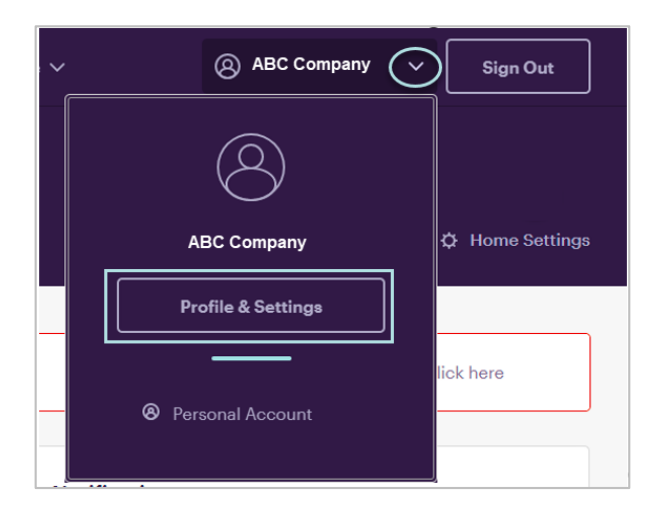

2. Click Preferences.

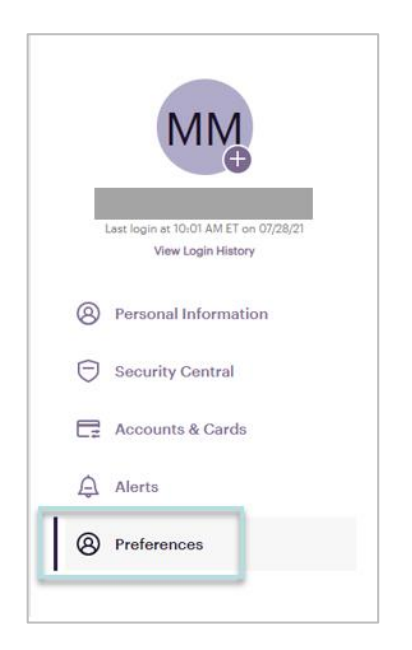

3. Click **Subscribe** in the *Quicken®* or *QuickBooks®* section.

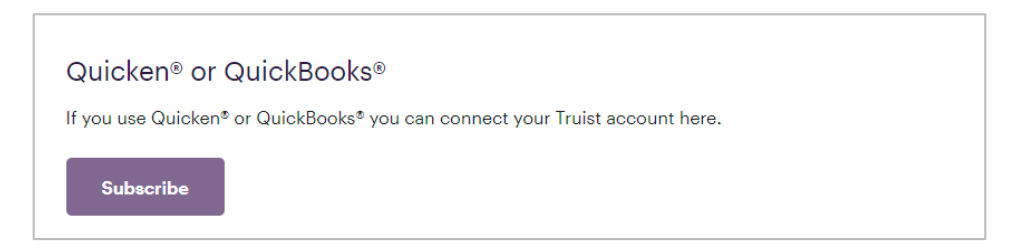

4. Click the Subscribe button for the service you want to use.

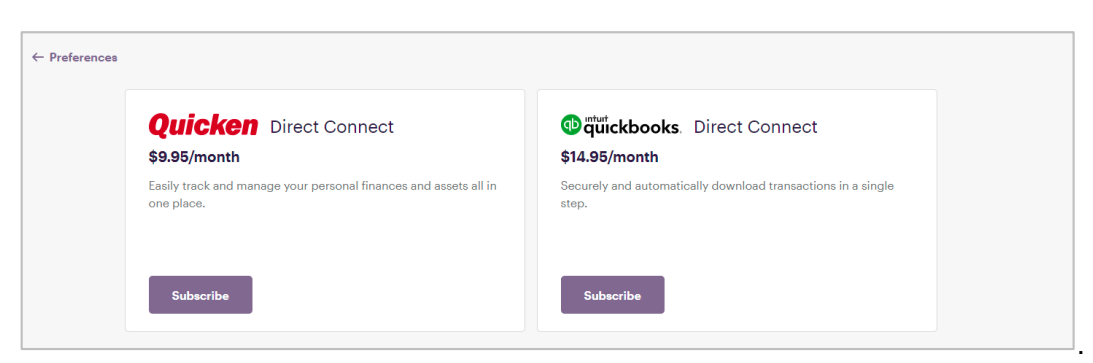

5. Confirm your selection by clicking **Subscribe now**.

| ← Preferences |                                                                                                    |  |
|---------------|----------------------------------------------------------------------------------------------------|--|
|               | Direct Connect                                                                                                    |  |
|               | By subscibing to Direct Connect with QuickBooks, you agree to:                                                                                                    |  |
|               | <ul> <li>Pay a \$14.95 monthly subscription fee with Truist</li> <li>Use QuickBooks instead of Quicken for your subscription (you can only choose one or the other)</li> </ul> |  |
|               | Subscribe now Cancel                                                                                                    |  |

A confirmation screen displays. Your subscription is active at this time, but to start receiving the transaction downloads, you must register one or more data files. You can register the files immediately or register the files later.

| ← Preferences |                                                                                                    |  |
|---------------|----------------------------------------------------------------------------------------------------|--|
|               |                                                                                                    |  |
|               | You're now subscribed to Direct Connect                                                                                                    |  |
|               | Direct Connect                                                                                                    |  |
|               | For enhanced security, please register your Quicken® or QuickBooks® data file.<br>You'll have 10 minutes to connect with your chosen software and register. |  |
|               | Register now Register Later                                                                                                    |  |

### Registering a data file for QuickBooks

You can register a data file immediately after subscribing to the Direct Connect service (continuation of the steps above) or return to **Profile & Settings** > **Preferences** when you are registering the files at a later time.

To register a data file for QuickBooks:

1. In the Preferences Quicken® or QuickBooks® section, click Manage subscription.

| MM                                                          | Ø Preferences                                                                                    |
|-------------------------------------------------------------|--------------------------------------------------------------------------------------------------|
| Last login at 10:01 AM ET on 07/28/21<br>View Login History | Truist Deals ~                                                                                   |
| Personal Information                                        |                                                                                                  |
| Security Central                                            |                                                                                                  |
| Accounts & Cards                                            | Quicken® or QuickBooks®                                                                          |
| Alerts                                                      | If you use Quicken* or QuickBooks* you can connect your Truist account here. Manage subscription |

#### 2. Click Register data files.

| Register data files                             |                                          |        |
|-------------------------------------------------|------------------------------------------|--------|
| Please upload at least one data file to start s | ncing your account with Quicken or Quick | Books. |
|                                                 |                                          |        |
| Register data files                             |                                          |        |

3. The Register data files page displays. Keep this page active as you proceed with the following steps.

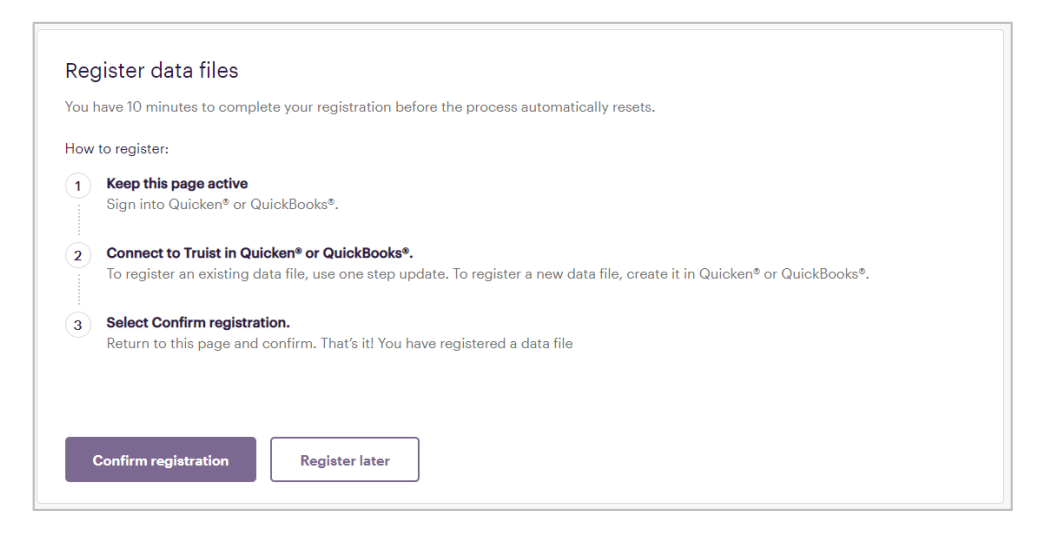

4. Log in to your desktop version of QuickBooks. Note: Your QuickBooks screens may differ depending on the version of QuickBooks you use. 5. From the Online Banking Assistant, search for and select **Truist - Online Banking** as your financial institution. Click **Next**.

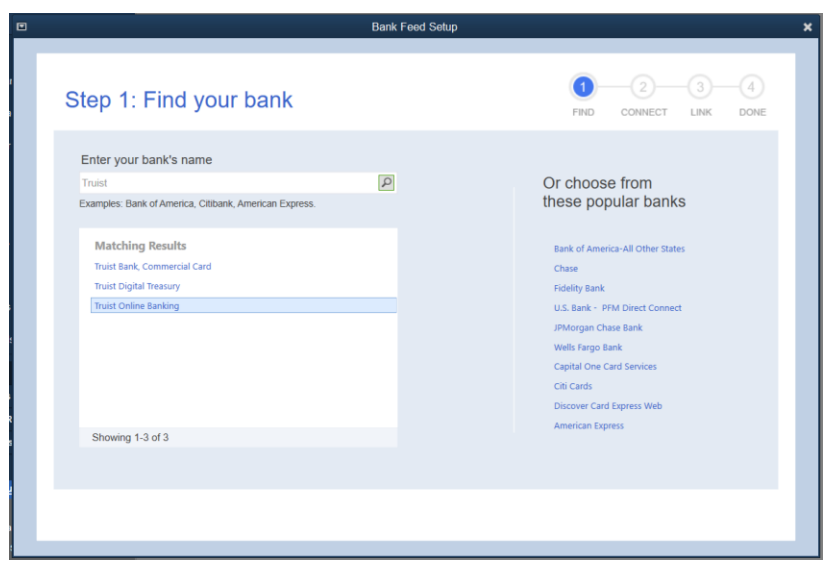

- 6. You are asked how you want to connect to your financial institution. Select Direct Connect, then click Next.
- You are asked if you have contacted your financial institution to activate your account for QuickBooks services. Select Yes, my account has been activated for QuickBooks online services. (You activated your account when you registered for the Direct Connect service in online banking.)
- 8. You are prompted to enter your Customer ID and password. Enter your online banking **User ID** and **Password**, confirm your password and click **Sign In**.
- Your online banking accounts display. For the accounts you want to add to QuickBooks, click Select an Account. After selecting the desired QuickBooks account for each online banking account you want to connect, click Next.

| Step 3: Link your accounts | no                                                                                                    | CONNECT LAW DO |
|----------------------------|----------------------------------------------------------------------------------------------------|----------------|
| YOUR BANK ACCOUNTS         | SUDIBIONS ACCOUNTS                                                                                                    |                |
| Credit Line                | Select existing or create new                                                                                                   | 5 <b>4</b>     |
| Rewards V                  | Select existing or create new                                                                                                   | -              |
| High Perf.                 | Select existing or create new                                                                                                   | 14             |
|                            | Select existing or create new                                                                                                   |                |
|                            | Select existing or create new                                                                                                   |                |
| OutskReales                | Select rolating of cristele new<br>< Create New Account +<br>Do not add to QuickBooks<br>24000 - Payroll Liabilities - Other Cu | rent Liapility |
| QUICKBOOKS                 |                                                                                                    |                |

10. A confirmation message displays. Click Done.

11. Return to the Register data files page in online banking and click Confirm registration.

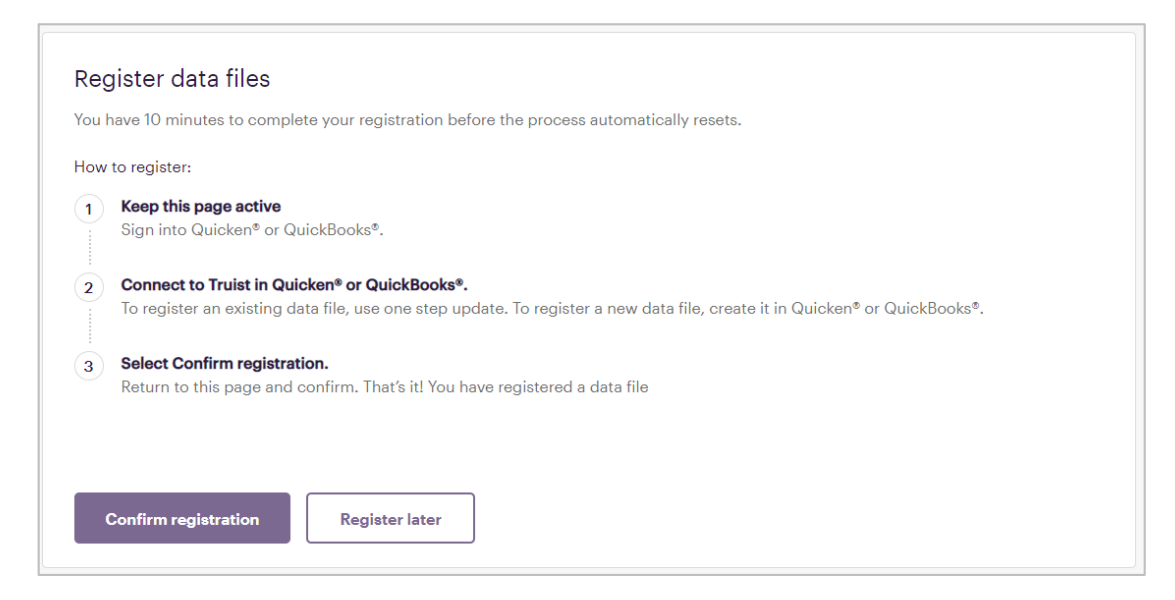

Your data file registration with QuickBooks is complete.

| Register data files                                                                            |
|------------------------------------------------------------------------------------------------|
| Please upload at least one data file to start syncing your account with Quicken or QuickBooks. |
| Ø QuickBooks Mac 2020 registered July 26, 2021 at 1:59 PM ET                                   |
|                                                                                                |
| Register data files                                                                            |

### Registering a data file for Quicken

You can register a data file immediately after subscribing to the Direct Connect service (continuation of the steps in *Subscribing to Direct Connect*) or return to **Profile & Settings** > **Preferences** when you are registering the file at a later time.

To register a data file for Quicken:

1. In the Preferences Quicken® or QuickBooks® section, click Manage subscription.

| MM                                                          | Ø Preferences                                                                                     |
|-------------------------------------------------------------|---------------------------------------------------------------------------------------------------|
| Lest login at 10:01 AM ET on 07/28/21<br>View Login History | Truist Deals ~                                                                                    |
| Personal Information                                        |                                                                                                   |
| Security Central                                            |                                                                                                   |
| Cards                                                       | Quicken® or QuickBooks®                                                                           |
| Alerts     Preferences                                      | If you use Quicken® or QuickBooks® you can connect your Truist account here.  Manage subscription |

#### 2. Click Register data files.

| Register data files                                                                            |  |
|------------------------------------------------------------------------------------------------|--|
| Please upload at least one data file to start syncing your account with Quicken or QuickBooks. |  |
|                                                                                                |  |
| Register data files                                                                            |  |

3. From Truist Online Banking, make sure the Register data files page is active.

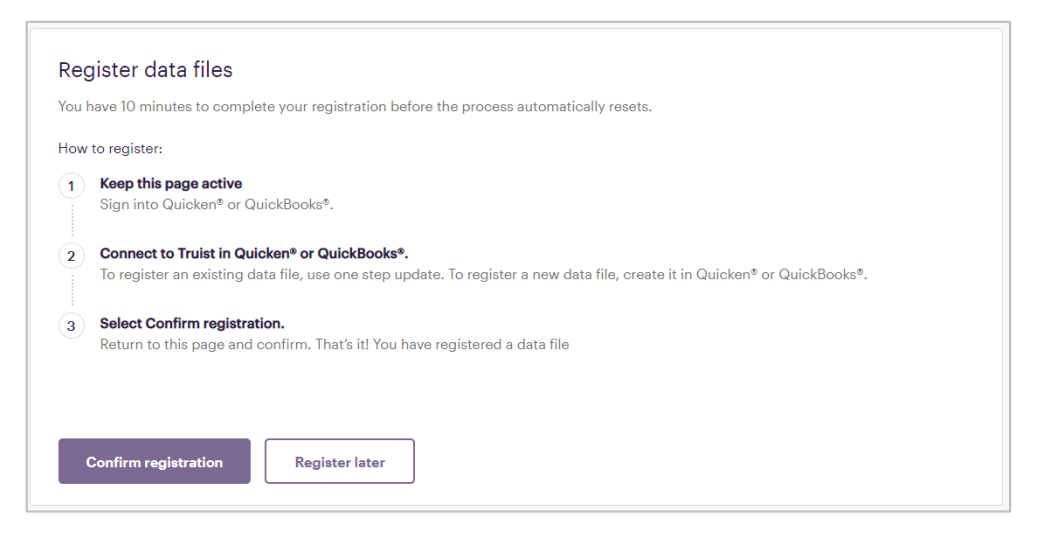

- 4. Log in to your desktop version of Quicken. Note: Your Quicken screens may differ depending on the version of Quicken you use.
- 5. Select Accounts > New > [account type]. (In this example, we select Checking.)

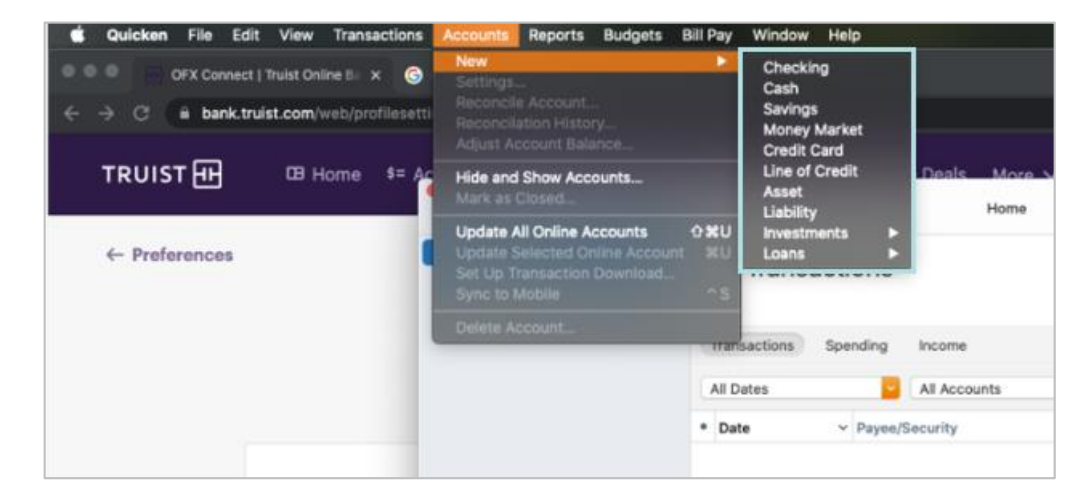

6. Search for and select **Truist Online Banking** from the bank list, then click **Continue**.

| Search for your<br>Add your Savings, Checking, Credit                                                                      | financial institution<br>Card, Brokerage, and Loan accounts ()              |   |
|----------------------------------------------------------------------------------------------------|-----------------------------------------------------------------------------|---|
| Truist                                                                                                    |                                                                             | 8 |
| Other results<br>Truist Online Banking<br>Truist Small Business Card Online<br>Truist Bank, Commercial Card<br>Truist Bank | Truist Online Banking<br>888-228-6654<br>www.truist.com<br>Advanced Options |   |

- 7. You are asked how Quicken should connect. Select **Direct Connect** and click **Continue**.
- 8. You are prompted to enter your online banking User ID and Password. Enter the information and click Continue.

9. Your online banking accounts display. For the accounts you want to add to Quicken, select **Add** from the Action pull down list and provide a Quicken account name. Click **Continue**.

|                   | Journ                                                                                                    |                                                                                                    |
|-------------------|----------------------------------------------------------------------------------------------------|----------------------------------------------------------------------------------------------------|
|                   |                                                                                                    |                                                                                                    |
|                   |                                                                                                    |                                                                                                    |
| added to Quicken. |                                                                                                    |                                                                                                    |
| Туре              | Action                                                                                                    | Quicken Account Name                                                                                                    |
| Checking          | lgnore                                                                                                    | 0                                                                                                    |
| Checking          | Add                                                                                                    | Bizzy                                                                                                    |
|                   |                                                                                                    |                                                                                                    |
|                   |                                                                                                    |                                                                                                    |
|                   |                                                                                                    |                                                                                                    |
|                   |                                                                                                    |                                                                                                    |
|                   |                                                                                                    |                                                                                                    |
|                   | C                                                                                                    | ancel Continue                                                                                                    |
|                   | e added to Quicken.           Type           Checking           Checking           Checking           Checking           Image: Checking           Image: Checkin | e added to Quicken.          Type       Action         Checking       Ignore         Checking       Add         Checking       Add         Image: Add and and and and and and and and and a |

10. The transactions for the account download to Quicken and a confirmation message displays. Click Finish.

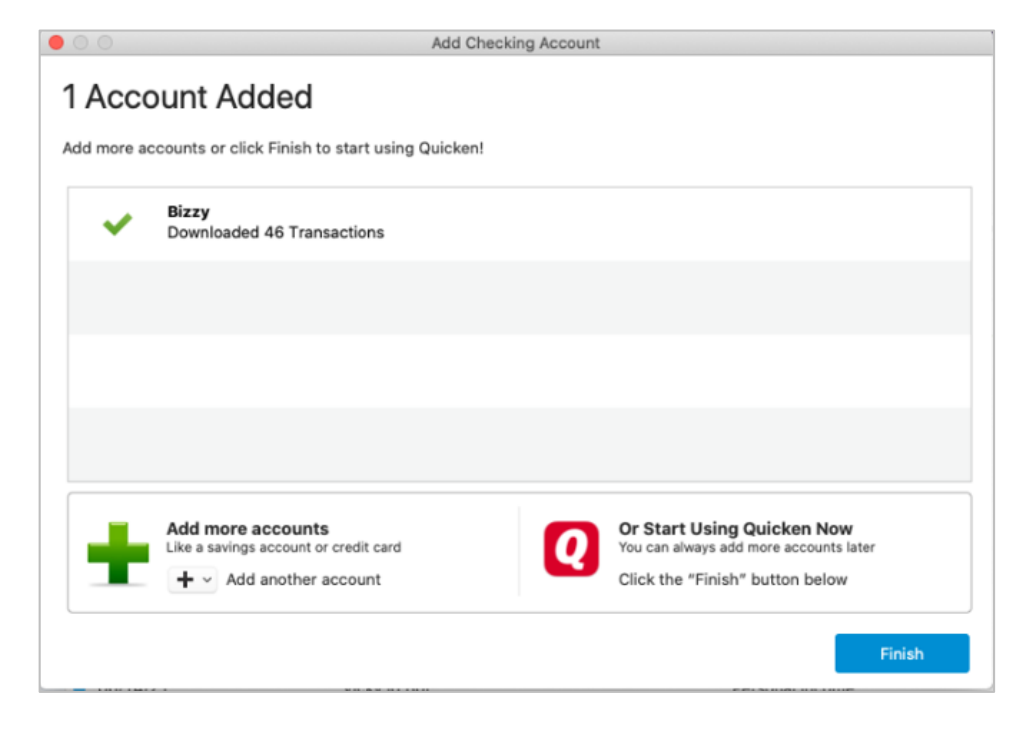

11. Return to the Register data files page in online banking and click Confirm registration.

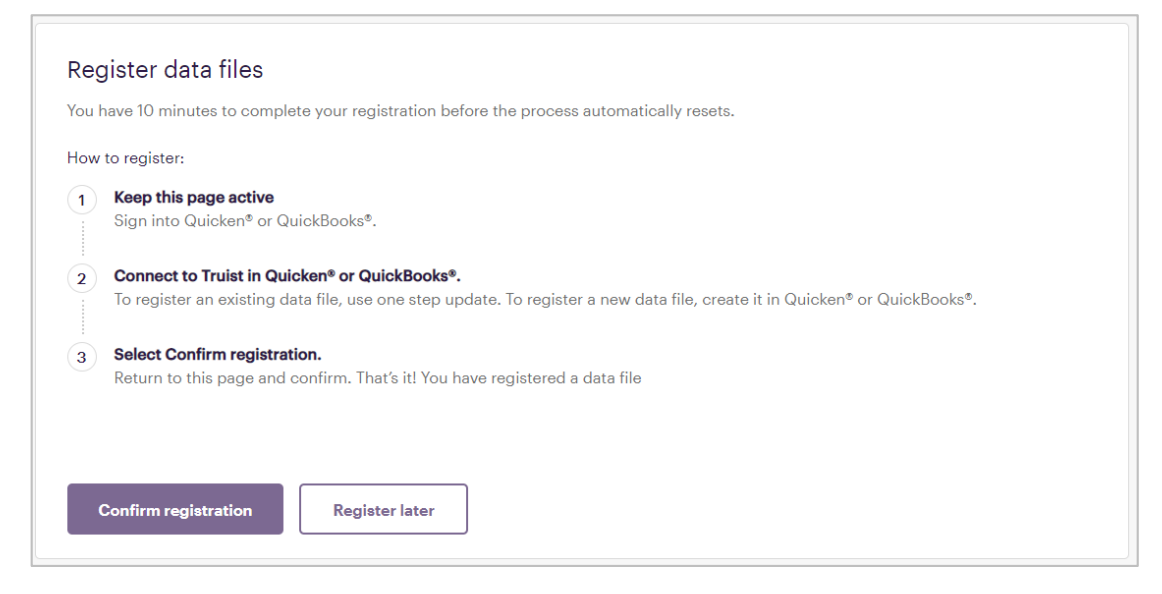

Your data file registration with Quicken is complete.

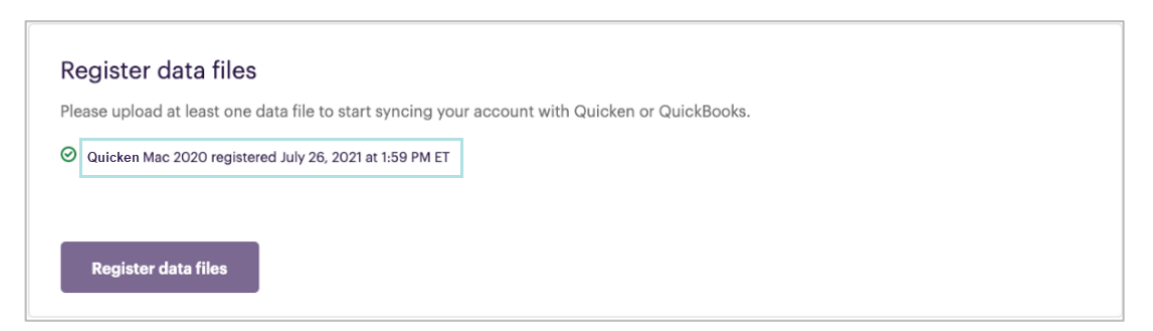

### **Cancelling Direct Connect Service**

To cancel your Direct Connect service:

1. Access Profile & Settings.

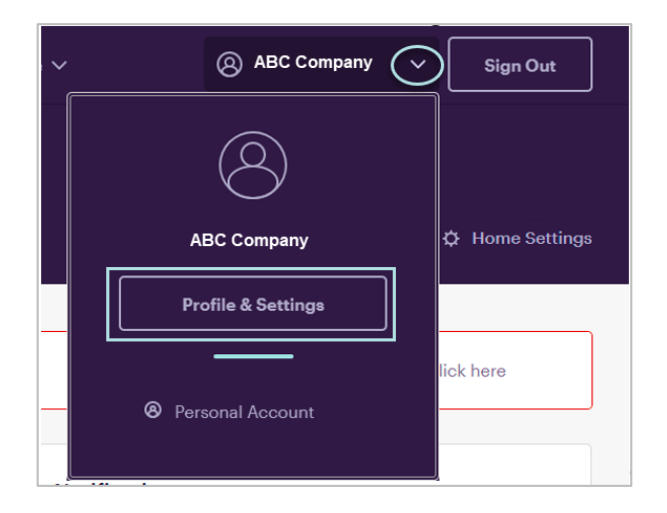

2. Select Preferences, then click Manage subscription for Quicken or QuickBooks.

| MM                                                          | Ø Preferences                                                                                     |
|-------------------------------------------------------------|---------------------------------------------------------------------------------------------------|
| Last login at 10:01 AM ET on 07/28/21<br>View Login History | Truist Deals ~<br>Earn cash back when you pay with your credit or debit card at select merchants. |
| Personal Information                                        |                                                                                                   |
| Security Central                                            |                                                                                                   |
| Accounts & Cards                                            | Quicken® or QuickBooks®                                                                           |
| Alerts  Preferences                                         | If you use Quicken* or QuickBooks* you can connect your Truist account here.  Manage subscription |

3. Select Cancel Subscription.

| You can cancel at any time and will no longer be charged a monthly fee. However, if you cancel, you'll lose the convenience of Direct Connect and have to manually manage all accounts yourself. |
|----------------------------------------------------------------------------------------------------|
| Cancel Subscription                                                                                                    |

4. A confirmation message displays. Click **Cancel subscription**.

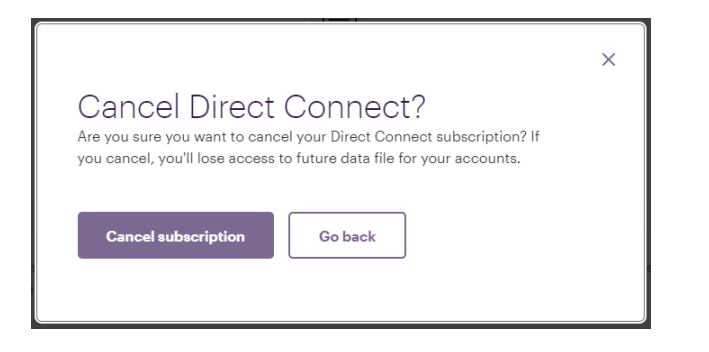

5. Online banking notifies you that your Direct Connect subscription has been cancelled and the Subscribe button is available.

| TRUIST III III III III IIII IIII IIII IIII                                                       | ; ◆ Transfer & Pay 🛱 Planning More 🗸                                                                | <u>२</u> 🛛         | Sign Out |
|--------------------------------------------------------------------------------------------------|----------------------------------------------------------------------------------------------------|--------------------|----------|
| Last login at 10-01 AM ET on 07/28/21<br>View Lonix History                                      | Preferences     You've successfully cancelled your subscription                                     |                    | ×        |
| <ul> <li>Personal Information</li> <li>Security Central</li> <li>Accounts &amp; Cards</li> </ul> | Truist Deals Earn cash back when you pay with your credit or debit card at                          | select merchants.  | ~        |
| Alerts  Preferences                                                                              | Quicken® or QuickBooks®<br>If you use Quicken* or QuickBooks* you can connect your Tru<br>Subscribe | iist account here. |          |

## **Getting Additional Help**

If your **User ID** or **Password** becomes disabled, contact your administrator about resetting your User ID and Password. For other assistance, call the Truist Contact Center at 844-4TRUIST (844-487-8478). Representatives for online banking are available from 8 am to 8 pm ET, Monday through Friday and 8 am to 5 pm ET on Saturday. Hours may differ on bank holidays.